To access the IRTAD database, please use the following link.

<u>OECD Data Explorer</u> • International Road Traffic and Accident Database (IRTAD) (https://dataexplorer.oecd.org/vis?df[ds]=Collect&df[id]=DSD\_IRTAD%40DF\_IRTAD&df[ag]=OECD.ITF&dq=.A.FAT ALITIES\_30DAYS..\_Z.\_T...ROAD.\_T.&lom=LASTNPERIODS&lo=5&to[TIME\_PERIOD]=false&ly[cl]=TIME\_ PERIOD&ly[rs]=COMBINED\_UNIT\_MEASURE&ly[rw]=REF\_AREA&vw=ov)

The link is for the main dataflow of the IRTAD database and you can access the sub-DFs by clicking on the links on the overview page.

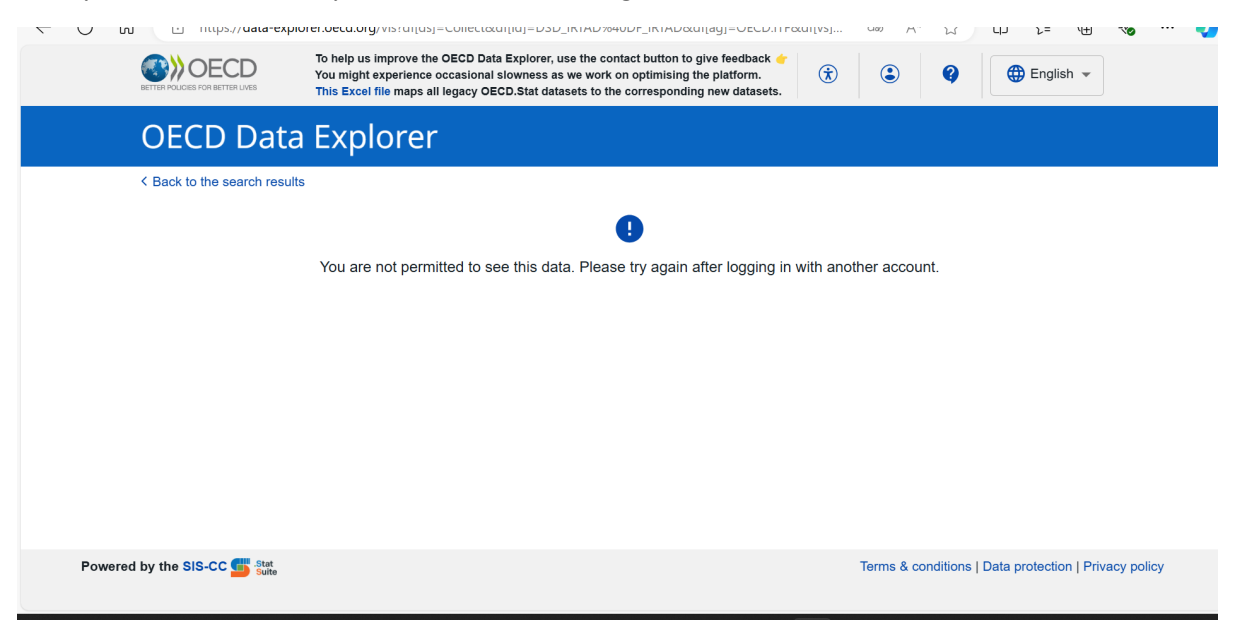

Once you click on the link, you will see the following screen.

You should then log in with your account details. Please note that all accounts should be linked to My OECD Account. If you would like to get My OECD Account, please visit the website and follow the instructions (<u>https://account.oecd.org/</u> or alternatively <u>https://contact.oecd.org/</u>).

If your account is already created and linked to My OECD Account, you should log in by following the steps below.

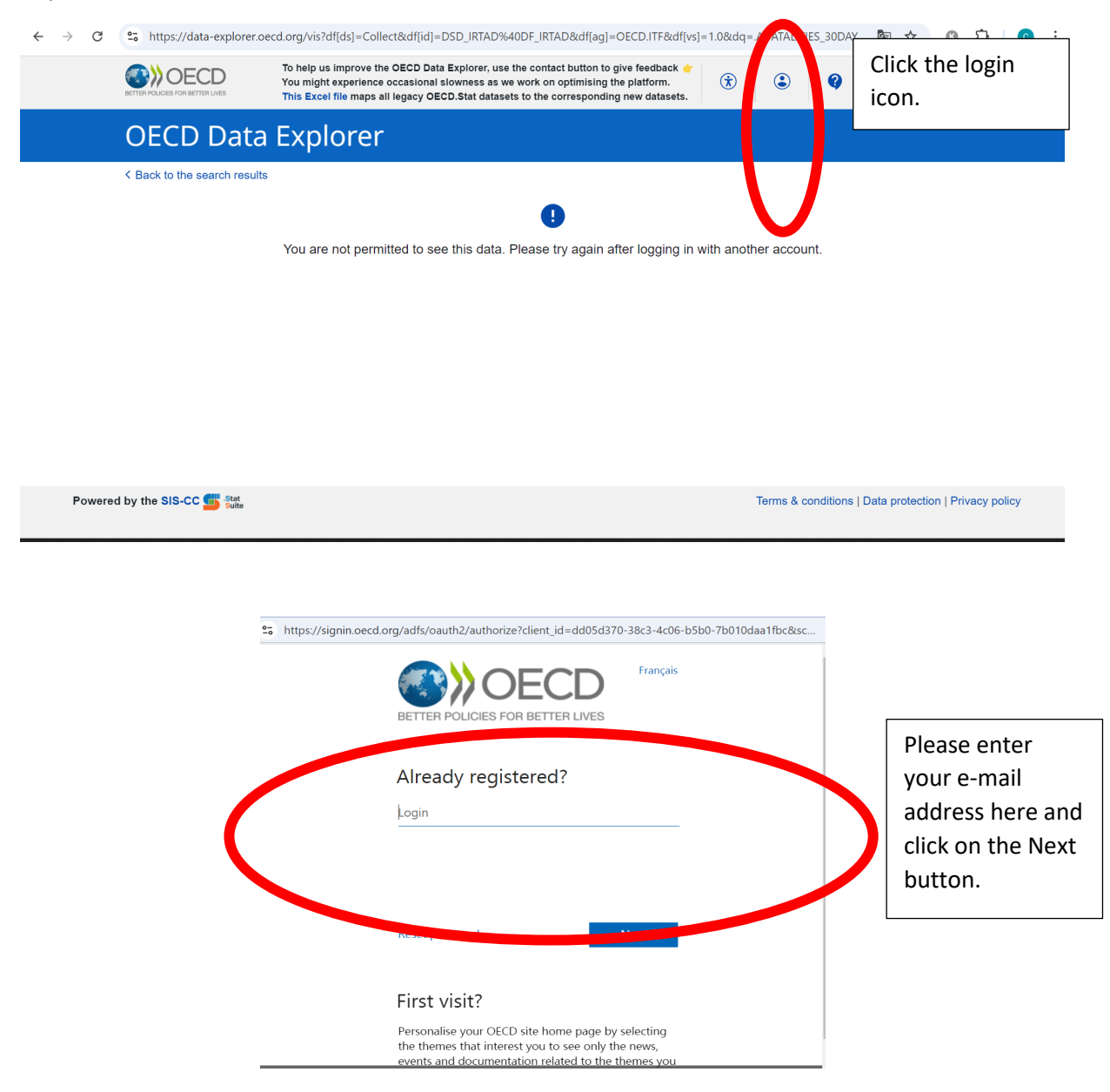

| 😋 https://signin.oec | d.org/adfs/oauth2/authorize?client_id=dd05d370-38c3-4c06-b5b0-7b010daa1fbc≻                                                                                                    |                                                                              |
|----------------------|----------------------------------------------------------------------------------------------------|------------------------------------------------------------------------------|
|                      | Français<br>BETTER POLICIES FOR BETTER LIVES                                                                                                    |                                                                              |
| $\langle$            | ← cpace "         _password         _password         _fine in         _fine in         _fine         _fine         _fin | Please enter<br>your password<br>here and click on<br>the sign in<br>button. |
|                      | First visit?<br>Personalise your OECD site home page by selecting<br>the themes that interest you to see only the news,<br>events and documentation related to the themes you                                                                                                    |                                                                              |

## You can then access the DFs. Users can select other Sub DFs on the Overview page.

| ✓ Refer  | rence area     |   | E                                            | <b>=</b>                                                 | •                                                                                      | $\bigtriangledown$                                                   | <                        | <u>+</u>                 | 0                           | 55                                   |     |  |
|----------|----------------|---|----------------------------------------------|----------------------------------------------------------|----------------------------------------------------------------------------------------|----------------------------------------------------------------------|--------------------------|--------------------------|-----------------------------|--------------------------------------|-----|--|
| ✓ Meas   | sure           | 1 | Overview                                     | Table                                                    | Chart                                                                                  | Labels                                                               | Share                    | Downlo                   | ad Develope                 | er API Full scre                     | een |  |
| V Unit o | of measure     |   | Interna                                      | international Road Traffic and Accident Database (IRTAD) |                                                                                        |                                                                      |                          |                          |                             |                                      |     |  |
| ✓ Sex    |                | 1 | The Interr<br>database                       | national Ro<br>includes s                                | bad Traffic and Accident Database (IRTAD<br>afety and traffic data, aggregated by coun | ) contains validated, up-to-date<br>try and year from 1970. All data | crash and<br>is collecte | l exposun<br>ed directly | data from 3<br>from releva  | 35 countries. Th<br>nt national data | ie  |  |
| ✓ Age    |                | 1 | providers<br>dataset is                      | accessible                                               | AD countries. It is provided in a common f<br>e only for members of the IRTAD Working  | ormat, based on definitions deve<br>Group. If you need more inform   | eloped an<br>ation, ple  | d agreed<br>ase conta    | by the IRTAE<br>t Véronique | D Group. This<br>Feypell             |     |  |
| Vehic    | cle type       |   | Number                                       | of unfilter                                              | ed data points: 2611096                                                                | lele.r-Oddi@ili-oecd.org).                                           |                          |                          |                             |                                      |     |  |
| Vehic    | cle Involved   |   | Last upd<br>You migh                         | ated: Sept<br>nt also be                                 | tember 19, 2024 at 12:22:34 PM<br>interested in these data:                            |                                                                      |                          |                          |                             |                                      |     |  |
| ✓ Infras | structure type | 1 | Fatalitie                                    | es, injured                                              | and injury crashes by month for IRTAD da                                               | itabase                                                              |                          |                          |                             |                                      |     |  |
| ✓ Road   | user type      | 1 | Fatalitie                                    | es for IRTA                                              | AD database                                                                            |                                                                      |                          |                          |                             |                                      |     |  |
| ✓ Trans  | sport mode     |   | <ul> <li>Hospita</li> <li>Injured</li> </ul> | for IRTAD                                                | HTAD database                                                                          |                                                                      |                          |                          |                             |                                      |     |  |
|          |                |   | <ul> <li>Injurvic</li> </ul>                 | rashes for                                               | IRTAD database                                                                         |                                                                      |                          |                          |                             |                                      |     |  |
|          |                |   | <ul> <li>Key pe</li> </ul>                   | rformance                                                | indicators for IRTAD database                                                          |                                                                      |                          |                          |                             |                                      |     |  |
|          |                |   | • Length                                     | of road tra                                              | ansport infrastructure for IRTAD database                                              |                                                                      |                          |                          |                             |                                      |     |  |
|          |                |   | Licence                                      | e holders fo                                             | or IRTAD database                                                                      |                                                                      |                          |                          |                             |                                      |     |  |
|          |                |   | Passer                                       | iger transp                                              | port for IRTAD database                                                                |                                                                      |                          |                          |                             |                                      |     |  |
|          |                |   | Popula                                       | tion for IR1                                             | TAD database                                                                           |                                                                      |                          |                          |                             |                                      |     |  |
|          |                |   |                                              | notor vehic                                              | cle traffic for IRTAD database                                                         |                                                                      |                          |                          |                             |                                      |     |  |
|          |                |   | Serious                                      | aly injured f                                            | for IRTAD database                                                                     |                                                                      |                          |                          |                             |                                      |     |  |
|          |                |   | 🔨 As                                         | well as in                                               | these data2                                                                            |                                                                      |                          |                          |                             |                                      |     |  |
|          |                |   | Serious                                      | sly injured l                                            | MAIS3+ for IRTAD database                                                              |                                                                      |                          |                          |                             |                                      |     |  |
|          |                |   | <ul> <li>Stock of</li> </ul>                 | f road mot                                               | tor vehicles for IRTAD database                                                        |                                                                      |                          |                          |                             |                                      |     |  |